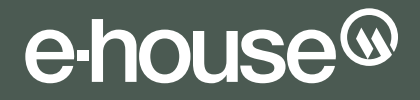

### User Guide

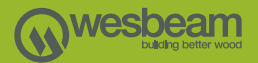

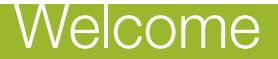

Welcome to e-house, the software that will enable you to determine the most appropriate Wesbeam LVL product to use within a framing environment for a given span and load.

Please use the user guide below to provide you with easy step by step instructions on how to use e-house.

If you have any problems with the software please email e-house@wesbeam.com, and one of our technical support personnel will be able to assist.

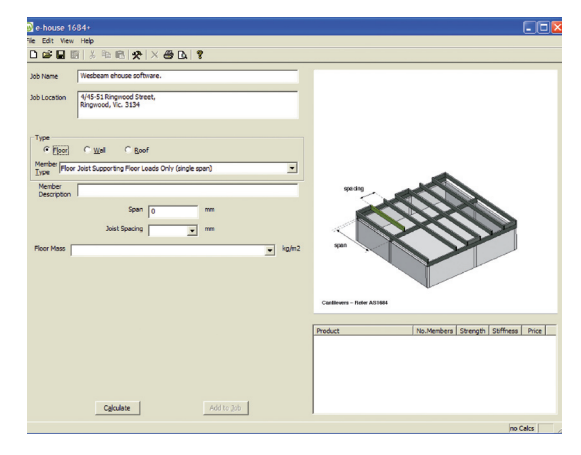

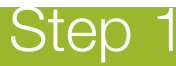

- 1. Open Program.
- 2. Select Presets ( 📯 ) or Select Edit > Presets.

| Darren Taylor                | Product         | Price \$/m |
|------------------------------|-----------------|------------|
|                              | 200 x 36 e-beam | 0.00       |
| company Info Wesbeam Pty Ltd | 240 × 36 e-beam | 0.00       |
|                              | 300 × 36 e-beam | 0.00       |
|                              | 200 x 45 e-beam | 0.00       |
|                              | 240 x 45 e-beam | 0.00       |
| Margins (mm)                 | 300 × 45 e-beam | 0.00       |
| Top 6                        | 360 x 45 e-beam | 0.00       |
|                              | 400 × 45 e-beam | 0.00       |
| Left 6 Bight 6               | 200 x 63 e-beam | 0.00       |
|                              | 240 x 63 e-beam | 0.00       |
| 6                            | 300 × 63 e-beam | 0.00       |
| BOCCOM J -                   | 360 × 63 e-beam | 0.00       |
|                              | 400 x 63 e-beam | 0.00       |
|                              | 450 x 63 e-beam | 0.00       |
| Wind Classification N3 💌     | 600 x 63 e-beam | 0.00       |
|                              | 300 × 75 e-beam | 0.00       |
| Bearing Width 90 x mm        | 400 x 75 e-beam | 0.00       |
|                              | 600 x 75 e-beam | 0.00       |
| Roof Pitch 22 demons         |                 |            |

- 3. Enter Designers Name.
- 4. Enter Company Name and Address.
- 5. Enter margins (mm) for your page set for the Print Preview of designs.
- 6. Wind Classification select the nominated wind speed for the region/area that the members is being designed for.
- 7. Select the Bearing Width for the designed member.
- 8. Enter the roof pitch if required.
- 9. Select edit in the Products section.

| Instructions/copy | M Product List                                                                                                    |                                                                       | _ 🗆 X |
|-------------------|----------------------------------------------------------------------------------------------------|-----------------------------------------------------------------------|-------|
|                   | Roof Girder                                                                                                    |                                                                       |       |
|                   | 95 x 36 e-beam       >131 x 36 e-beam       >151 x 36 e-beam       >151 x 36 e-beam       >171 x 36 e-beam       >201 x 36 e-beam       >301 x 36 e-beam       >131 x 36 e-beam       >151 x 36 e-beam       >151 x 36 e-beam       >151 x 45 e-beam       >151 x 45 e-beam       >201 x 45 e-beam       >201 x 45 e-beam | Product Types  Westbeen I Joint Westbeen I Joint Westbeen I Joint Add |       |

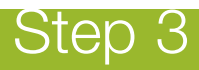

- 10. Choose the material in the Product Types you would like to design with. For example Wesbeam LVL, Wesbeam I-Joist.
- 11. Click Add.

| Instructions/copy | 👪 Wesbeam LVL                               |                                     | _ 🗆 🗙                                                                                                    |
|-------------------|---------------------------------------------|-------------------------------------|----------------------------------------------------------------------------------------------------|
| Instructions/copy | A Wesbeam LVL<br>Series<br>Cetame<br>Cetame | Width<br>36<br>45<br>51<br>63<br>75 | Depth 33 30 55 56 56 50 10 1 |
|                   | On Off                                      | On Off                              | On Off                                                                                                    |

- 12. Select a series or use the on/off tick box for series width and depth.
- 13. When you have selected the Series, Width and Depth, select 'Add to List'.

| nstructions/copy | 🌉 Product List                                                                                                    |                                                                     | <u>_ 0 ×</u> |
|------------------|----------------------------------------------------------------------------------------------------|---------------------------------------------------------------------|--------------|
|                  | Roof Girder                                                                                                    |                                                                     |              |
|                  | ✓ 200 x 36 e-beam ✓ 201 x 36 e-beam ✓ 201 x 36 e-beam ✓ 201 x 45 e-beam ✓ 201 x 45 e-beam ✓ 201 x 45 e-beam ✓ 201 x 45 e-beam ✓ 201 x 45 e-beam ✓ 201 x 45 e-beam ✓ 201 x 45 e-beam ✓ 201 x 53 e-beam ✓ 201 x 53 e-beam | Product Types Westbeam I-Joist Westbeam I-Joist Westbeam I-Jule Add |              |
|                  | OK Cancel                                                                                                    |                                                                     |              |

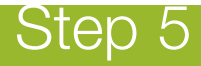

- 14. Select OK to exit Product List.
- 15. Preset Screen you will notice that the selected material has been updated on the Products List > you have an opportunity to input material costs at this stage. This can be useful to sort your designed material by Price, Stiffness, Strength and Solution.

To enter material costs, select the product and double click. Enter the price and then press OK.

16. Press OK to continue.

| Bit Bare Nell  Comment of the set of the set o                                                                                                    | e house 1684+                                                                 |                           |                                |
|----------------------------------------------------------------------------------------------------|-------------------------------------------------------------------------------|---------------------------|--------------------------------|
| Image: The set of the set of the se                                                                                                    | e Edit View Help                                                              |                           |                                |
| A Nume "Indexe shouse shouse s                                                                                                    | ) 🖆 🖬 🕼 🙏 🗠 🛍 🛠   X 🍪 🗅   🔋                                                   |                           |                                |
| BLatter<br>Huffelf Engeneration Hawk<br>Huffelf Engeneration Hawk<br>Huffelf En                                                                                                    | bb Name Wesbeam ehouse software.                                              |                           |                                |
| A Lasta                                                                                                    |                                                                               |                           |                                |
| Image: Image:                                                                                                    | bb Location 4/45-51 Ringwood Street,<br>Ringwood, Vic. 3134                   |                           |                                |
| Unite Unite Big   "Pro" Image: Search Same Search Search Sea                                                                                                    |                                                                               |                           |                                |
| Processing and a speed of a speed of a sp                                                                                                    | Type                                                                          |                           |                                |
| Margine<br>Procession State Stateward Proc Loads Only Grade game)   Procession State Stateward Proc Loads Only Grade game)   State Stateward Proc Loads Only Grade game) State Stateward Proc Loads Only Grade game)   State Stateward Proc Loads Only Grade game) State Stateward Proc Loads Only Grade game)   State Stateward Proc Loads Only Grade game) State Stateward Proc Loads Only Grade game)   State Stateward Proc Loads Only Grade game) State Stateward Proc Loads Only Grade game)   State Stateward Proc Loads Only Grade game) State Stateward Proc Loads Only Grade game)   State Stateward Proc Loads Only Grade game) State Stateward Proc Loads Only Grade game)   State Stateward Proc Loads Only Grade game) State Stateward Proc Loads Only Grade game)   State Stateward Proc Loads Only Grade game) State Stateward Proc Loads Only Grade game)   State Stateward Proc Loads Only Grade game) State Stateward Proc Loads Only Grade game)   State Stateward Proc Loads Only Grade game) State Stateward Proc Loads Only Grade game)   State Stateward Proc Loads Only Grade game) State Stateward Proc Loads Only Grade game)   State Stateward Proc Loads Only Grade game) State Stateward Proc Loads Only Grade game)   State Stateward Proc Loads Only Grade game) State Stateward Proc Loads Only Grade game)   State Stateward Proc Loads Only Grade game) State Stateward Proc Loads Only Grade game)                                                                                                    |                                                                               |                           |                                |
| the more and and the form of and the form<br>The more states of the form of the form of the                                                                                                    | Member (Hora Salah Consultan Flanc Londa Only (starla ana)                    |                           |                                |
| Method Method Method   Design Color Color   Results Table Color Color   Optimize Addrago Color   Optimize Addrago Color                                                                                                    | Type (not sold supporting not coase only (single span)                        |                           | -                              |
| Design<br>bit Stand<br>Color Molecular<br>me<br>bit Stand<br>Color Molecular<br>me<br>bit Stand<br>Color Molecular<br>me<br>bit Stand<br>Color Molecular<br>me<br>bit Molecular<br>Color   Design<br>Results Table Add to go Molecular<br>Table Molecular<br>Table<br>Color Molecular<br>Table<br>Table<br>Table<br>Color   Design<br>Color Add to go Molecular<br>Table<br>Color Molecular<br>Table<br>Table<br>Table<br>Color Molecular<br>Table<br>Table | Member Dit Elect Mate                                                         | market a                  |                                |
| ter Mar Standing von methods<br>ter Mar Standing von der sond entropy in terms<br>Ter Mar Standing von der sond entropy in terms<br>Design<br>Results Table<br>                                                                                                    | Description Description                                                       |                           |                                |
| Norm     Norm     Norm <th< td=""><td>5040 1400 000</td><td></td><td></td></th<>                                                                                                    | 5040 1400 000                                                                 |                           |                                |
| Less Gaung Less   Too Man (1,20m theor from gLus appl, underlay and calls) (a) Laboratory   Design (1,20m theor from gLus appl, underlay and calls) (a) Laboratory   Design (1,20m theor from gLus appl, underlay and calls) (a) Laboratory   Design (1,20m theor from gLus appl, underlay and calls) (a) Laboratory   Design (1,20m theor from gLus appl, underlay and calls) (a) Laboratory   Design (1,20m theor from gLus appl, underlay and calls) (a) Laboratory   (1,20m theor from gLus appl, underlay and calls) (a) Laboratory (b) Laboratory   (1,20m theor from gLus appl, underlay and calls) (a) Laboratory (b) Laboratory   (1,20m theor from gLus appl, underlay and calls) (a) Laboratory (b) Laboratory   (1,20m theor from gLus appl, underlay and calls) (a) Laboratory (b) Laboratory   (1,20m theor from gLus appl, underlay and calls) (a) Laboratory (b) Laboratory   (1,20m theor from gLus appl, underlay and calls) (b) Laboratory (c) Laboratory   (1,20m theor from gLus appl, underlay and calls) (c) Laboratory (c) Laboratory   (1,20m theor from gLus appl, underlay and calls) (c) Laboratory (c) Laboratory   (1,20m theor from gLus appl, underlay and calls) (c) Laboratory (c) Laboratory   (1,20m theor from gLus a                                                                                                    | 300                                                                           |                           |                                |
| Rev refer to the set of the set of the set o                                                                                                    | Joist Spacing 450 w mm                                                        |                           |                                |
| Design<br>Results     Add to join     Add to join                                                                                                    |                                                                               |                           |                                |
| Design<br>Results Table     Table to the point     Table to the point     Table to the point       genere     Addresse     Addresse     Table to the point     Table to the point                                                                                                    | Floor Mass 40 (22mm timber flooring plus carpet, underlay and ceiling) v kg/m | Han .                     |                                |
| Design<br>Results Table     Arris por       Quine     Arris por                                                                                                    | ,                                                                             |                           |                                |
| Design<br>Results Table     Mittage       gaine     Artific gio                                                                                                    |                                                                               |                           |                                |
| Design<br>Results Table     Total sector     Total sector <thtotal sector<="" th="">     Total sector     Total</thtotal>                                                                                                    |                                                                               |                           |                                |
| Design<br>Results Table     Interference     Interference     Inter                                                                                                    |                                                                               |                           |                                |
| Design<br>Results Table     Instant     Instant     Instant     Instant       Up of steam     12     24%     94%     94%     95%     95%     95%     95%     95%     95%     95%     95%     95%     95%     95%     95%     95%     95%     95%     95%     95%     95%     95%     95%     95%     95%     95%     95%     95%     95%     95%     95%     95%     95%     95%     95%     95%     95%     95%     95%     95%     95%     95%     95%     95%     95%     95%     95%     95%     95%     95%     95%     95%     95%     95%     95%     95%     95%     95%     95%     95%     95%     95%     95%     95%     95%     95%     95%     95%     95%     95%     95%     95%     95%     95%     95%     95%     95%     95%     95%     95%     95%     95%     95%     95%     95%     95%     95%                                                                                                    |                                                                               | Canifevers - Neter A31664 |                                |
| Design<br>Results Table     Interferent State     Interferent State     Interfereet State                                                                                                    |                                                                               |                           |                                |
| Design     20     474     474     874     807       Results Table     120     374     474     874     800       120     374     474     874     800     800       120     374     680     800     800     800     800     800     800     800     800     800     800     800     800     800     800     800     800     800     800     800     800     800     800     800     800     800     800     800     800     800     800     800     800     800     800     800     800     800     800     800     800     800     800     800     800     800     800     800     800     800     800     800     800     800     800     800     800     800     800     800     800     800     800     800     800     800     800     800     800     800     800     800     800     8                                                                                                    |                                                                               | Product No.Mr             | mbers Strength Stiffness Price |
| Cooligin     123 57 40000     275 975     975 975     975 975     975 975     975 975     975 975     975 975     975 975     975 975     975 975     975 975     975 975     975 975     975 975     975 975     975 975     975 975     975 975     975 975     975 975     975 975     975 975     975 975     975 975     975 975     975 975     975 975     975 975     975 975     975 975     975 975     975 975     975 975     975 975     975 975     975 975     975 975     975 975     975 975     975 975     975 975     975 975     975 975     975 975     975 975     975 975     975 975     975 975     975 975     975 975     975 975     975 975     975 975     975 975     975 975     975 975     975 975     975 975     975 975     975 975     975 975     975 975     975 975     975 975     975 975     975 975     975 975     975 975     975 975     975 975     975 975     975 975     975 975     975 975     975 975     975 975     975 975     975 975     975 975                                                                                                    | Docian                                                                        | 170 x 45 e-beam x1        | 25% 99% \$0.00                 |
| Besuits Table     13     21%     0%     800       100 / 57 - brown     12     21%     0%     800     800     800     800     800     800     800     800     800     800     800     800     800     800     800     800     800     800     800     800     800     800     800     800     800     800     800     800     800     800     800     800     800     800     800     800     800     800     800     800     800     800     800     800     800     800     800     800     800     800     800     800     800     800     800     800     800     800     800     800     800     800     800     800     800     800     800     800     800     800     800     800     800     800     800     800     800     800     800     800     800     800     800     800     800     800                                                                                                    | Dosigin                                                                       | 130 x 36 e-beam x2        | 29% 97% \$0.00                 |
| DeSults     Idult     123 - 64 seam     12     2%     8%     800       Goldet     Add to job     200 - 64 seam     11     2%     8%     800       Goldet     Add to job     200 - 64 seam     11     2%     8%     800       Cigible     Add to job     200 - 84 seam     12     3%     8%     800                                                                                                    | Dooulto Toblo                                                                 | 150 x 75 e-beam x1        | 21% 90% \$0.00                 |
| 10 / 2015 team 1 0 074 075 000<br>10 / 2015 team 1 0 074 075 000<br>10 / 2015 team 1 0 074 075 000<br>10 / 2015 team 1 0 074 075 000<br>10 / 2015 team 1 0 074 075 000<br>10 / 2015 team 1 0 074 075 000<br>10 / 2015 team 1 0 074 075 000<br>10 / 2015 team 1 0 074 075 000<br>10 / 2015 team 1 0 074 075 000<br>10 / 2015 team 1 0 075 000<br>10 / 2015 team 1 0 075 000<br>10 / 2015 team 1 0 075 000<br>10 / 2015 team 1 0 075 000<br>10 / 2015 team 1 0 075 000<br>10 / 2015 team 1 0 075 000<br>10 / 2015 team 1 0 075 000<br>10 / 2015 team 1 0 075 0000<br>10 / 2015 team 1 0 075 000<br>10 / 2015 team 1 0 000<br>10 / 2015 team 1 0 000<br>10 / 2015 team 1                                                                                                    | nesulis lable                                                                 | 130 x 45 e-beam x2        | 25% 85% \$0.00                 |
| Instantiation     x1     29%     7%     80.0       Cgluiete     Add to goo     300 x46 + beam     x1     39%     9%     9%                                                                                                    |                                                                               | 170 x 63 e-beam x1        | 19% 28% \$0.00                 |
| ISU: 256-beam     x2     22%     75%     80.0       Capculate     Add to 2xb     200 x 45 ebeam     x1     19%     69%     69%     69%     69%     69%     100 x 45 ebeam     x1     19%     69%     69%     100 x 45 ebeam     100 x 45 ebeam     100 x                                                                                                    |                                                                               | (j240.45.H25 x1           | 35% 76% \$0.00                 |
| Cgiculate Add to job 200 x 45 e beam x1 19% 69% 40.00                                                                                                    |                                                                               | 150 x 36 e-beam x2        | 22% 75% \$0.00                 |
|                                                                                                    | Cglculate Add to Job                                                          | 200 x 45 e-beam x1        | 19% 69% \$0.00                 |
|                                                                                                    |                                                                               |                           |                                |

- 17. Enter Job Name.
- 18. Enter Job Location.
- 19. Type Select the area of design for either floor, wall or roof.
- 20. Member Type Select the relevant member type.
- 21. Member Description Enter description of member.
- 22. Treatment enter level of treatment.
- 23. Input relevant measurements, i.e. span, joist spacing, rafter spacing. The diagram highlights your information entered.
- 24. Click Calculate and the program will calculate all of the selected material.
- 25. e-house 1684+ gives you the option to sort the designed material by Solution, Strength, Stiffness and Price. Click on the relevant heading in the Design Results table for this option.

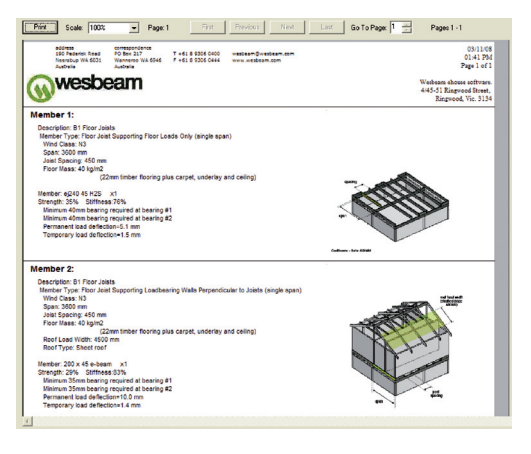

- 26. The design is complete. If you are satisfied with your material selection, performance and cost, 'Add the Member' to your job. You can now design another member using the e-house 1684+ software.
- 27. To view your designed members click Preview ( 💽 ). Print if required or you can keep the information on your computer as an electronic file.

## Thank You

Thank you for using e-house 1684+ from Wesbeam

e-house@wesbeam.com

www.wesbeam.com

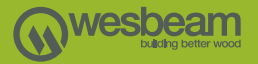